## LEVANTAMENTO DAS AÇÕES DE DESENVOLVIMENTO (LAD)

# TUTORIAL COMO REALIZAR CADASTRO NO SIPEC

#### **SERVIDOR CADASTRADOR E CHEFIA VALIDADORA**

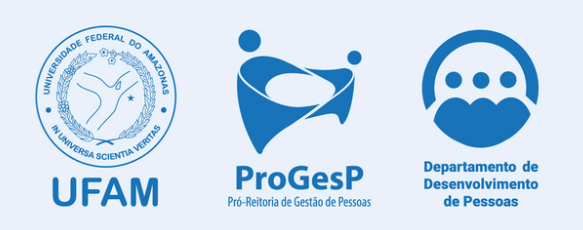

## COMO REALIZAR CADASTRO NO SIPEC

1. O servidor deverá se cadastrar no Portal SIPEC acessando: <u>https://portalsipec.servidor.gov.br/</u>

## 2. Em seguida, clicar em "+ Cadastre-se":

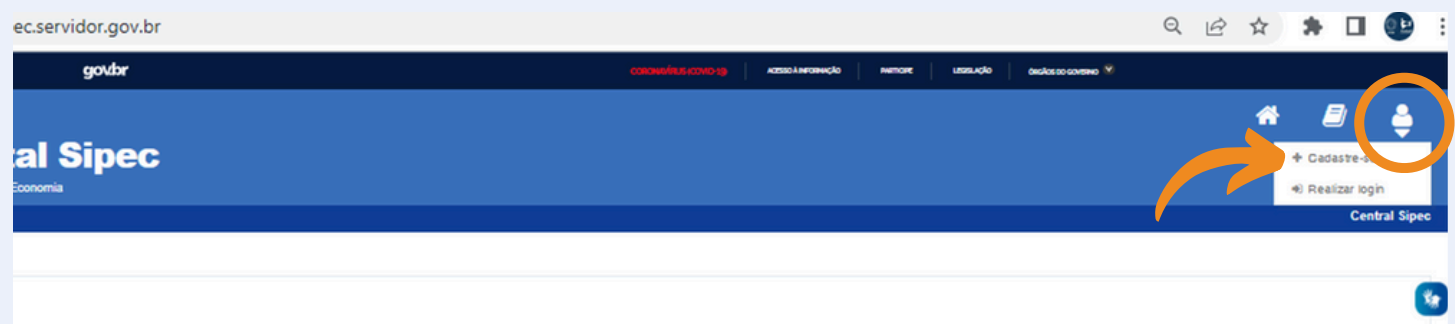

**3.** A seguir, deverá informar em qual categoria se encaixa conforme as opções apresentadas: (Escolha "Servidor federal")

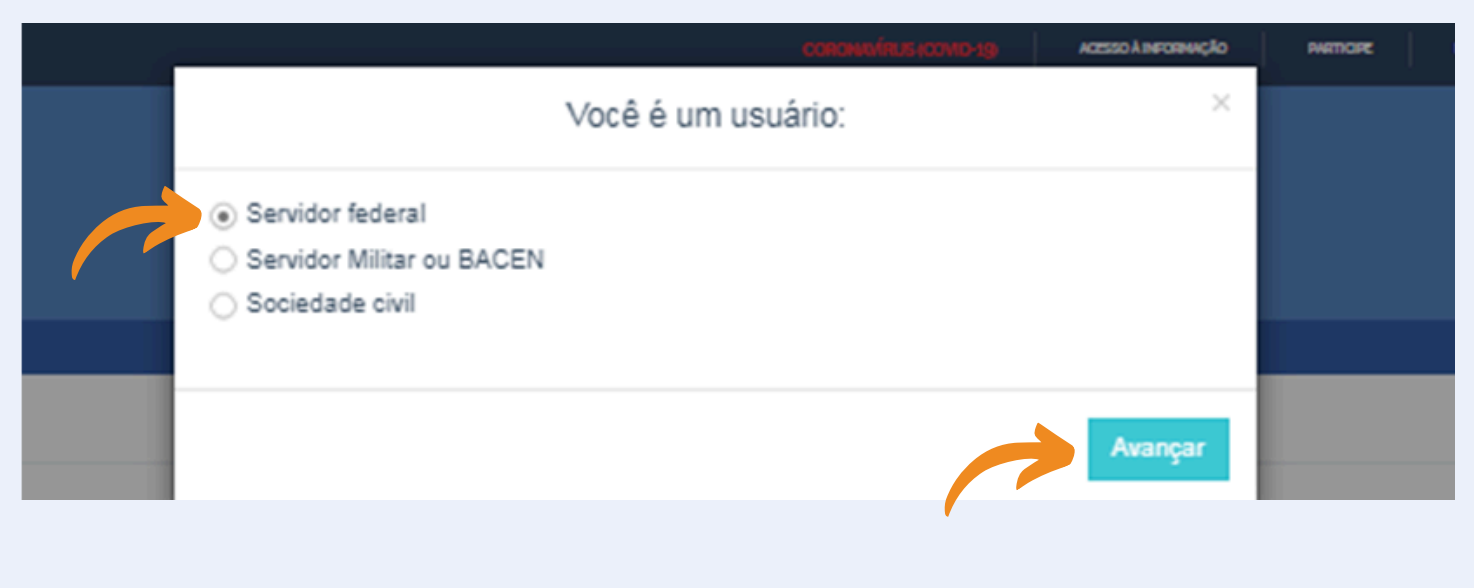

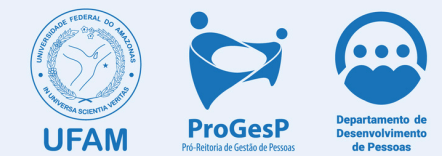

4. Ao selecionar a opção "servidor federal", o servidor será encaminhado para a página de login do SIGAC. Lá, deverá informar o CPF e a mesma senha utilizada para acessar o antigo sistema de consulta do contracheque, SIGEPE-Servidor.

| C Sigac                    | SISTEMA<br>DE GESTÃO<br>DE ACESSO |
|----------------------------|-----------------------------------|
| Digite o CPF sem pontuação |                                   |
| Digite a senha             |                                   |
| Acessar 🔊                  | •                                 |

**OBS:** Caso o servidor não lembre da senha, clicar no ponto de interrogação e depois em esqueci a senha.

5. Após realizar este procedimento, você será redirecionado para uma página de atualização de cadastro na qual poderá atualizar seus dados pessoais, caso necessário, e finalizar o cadastro no Portal SIPEC.

**OBS:** Esse procedimento deve ser realizado pelo servidor cadastrador e pela chefia validadora.

OBS: Cada unidade contará com 1 servidor cadastrador e 1 chefia validadora. Considerar a lista de unidades: <u>https://bit.ly/ListaUnidadesUFAM</u>

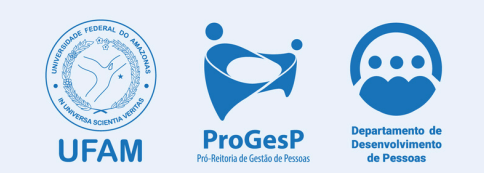

### Pronto!! Procedimento de cadastro finalizado.

#### Agora você poderá verificar a página oficial do LAD 2025 para que esteja atento aos próximos passos do processo e seus prazos

## https://bit.ly/LadUfam2025

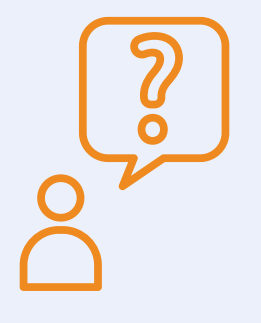

Dúvidas e Solicitações ctd@ufam.edu.br

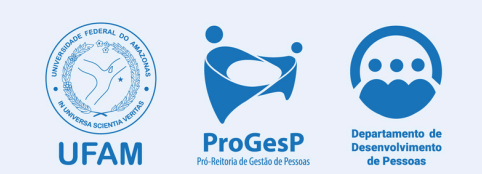